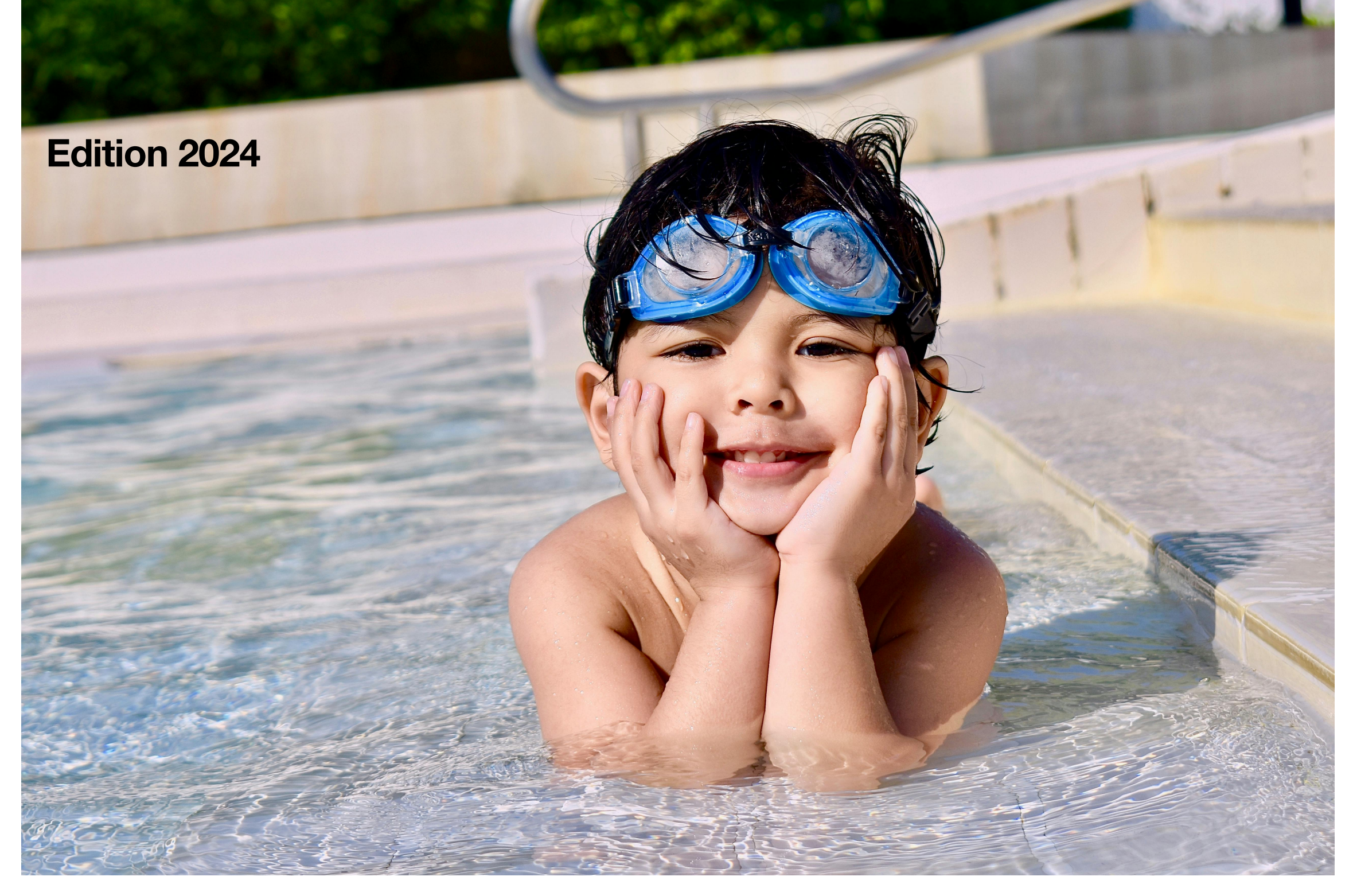

# Pas à pas Mon Club

**RSCC Bébés Nageurs** 

# Section 01 Acces au club RSCC

### 01 Acces au club RED STAR Club Champigny

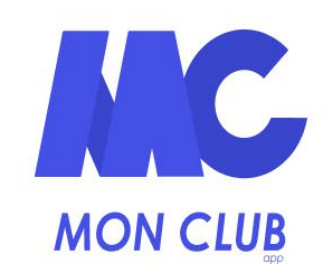

Identifiant

Entrez votre email

ME CONNECTER

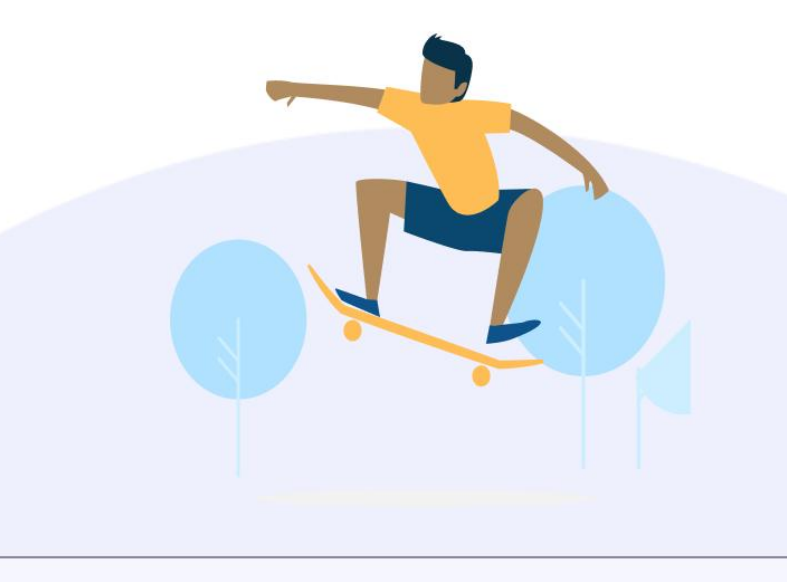

Vous n'êtes pas adhérent(e) d'un club affilié ?

### J'AI UN CODE CLUB

Une fois l'application installée, sur cet écran cliquez sur « J'ai un code Club »

### Code club

#### Entrez votre code club

redstarchampigny

### VALIDER

#### <u>Aide</u>

Le code club est le moyen d'identifier de façon unique votre club.

Il vous est communiqué directement par votre club lors de votre inscription.

Il se peut qu'il vous soit envoyé par mail.

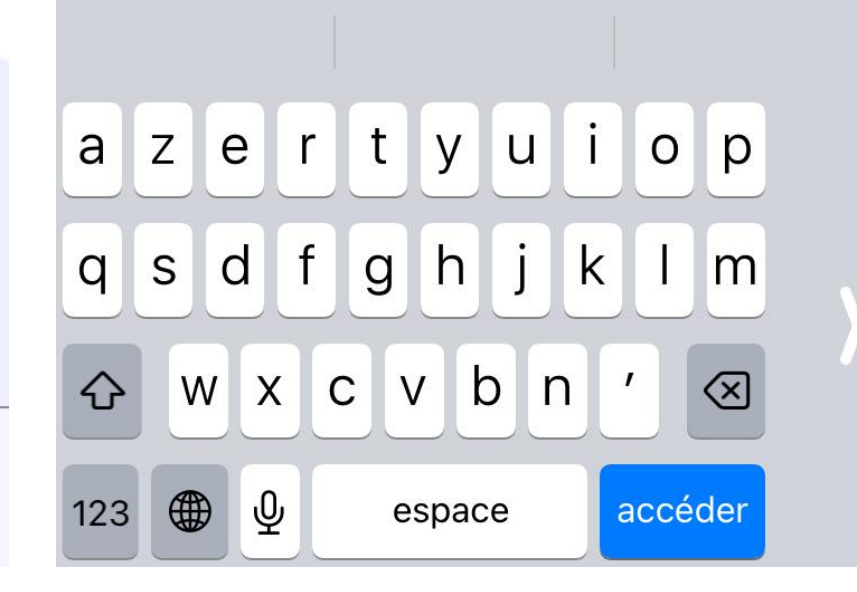

Entrez le code « redstarchampigny » dans le champs prévu à cet effet et Validez.

### **Bienvenue**!

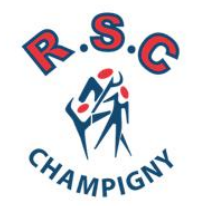

### **Red Star Club Champigny**

Vous allez d'abord créer votre premier profil sur MonClub. À la suite de la création, les formules les plus adaptées au profil vous seront proposées.

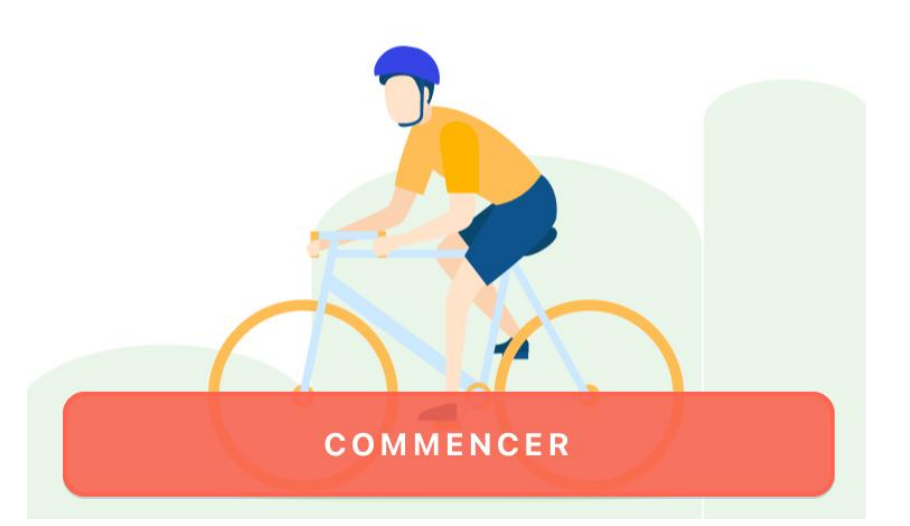

Vous avez finalisez la première étape en arrivant sur cet écran ! Pour compléter votre profil cliquez sur « Commencer »

# Section 02 Création du profil

### Création du profil 1/2 02

| < Retour              | < Retour                             | < Retour                                                             |
|-----------------------|--------------------------------------|----------------------------------------------------------------------|
| Créer un profil 1/2   | Creer un profil 2/2                  | À propos de votre enfant                                             |
| Ce profil concerne un | Numéro de téléphone *                |                                                                      |
| Adulte 🖉 Enfant       |                                      | L'enfant a un/des régimes particuliers                               |
| Prénom *              |                                      | L'enfant a des problèmes de santé                                    |
| . 🛋                   |                                      | J'autorise le club à photographier ou filmer mon enfant              |
|                       |                                      | Oui                                                                  |
| Nom *                 |                                      | Non                                                                  |
|                       |                                      |                                                                      |
|                       |                                      | La personne responsable peut appeler les secours en cas<br>d'urgence |
| Date de naissance *   | Ville *                              |                                                                      |
|                       |                                      |                                                                      |
|                       |                                      | Non                                                                  |
| Genre *               | Veuillez choisir votre nationalité * | L'enfant est autorisé à quitter le cours seul                        |
|                       | r                                    | Oui                                                                  |
|                       |                                      | Non                                                                  |
|                       | Indiquez votre ville de naissance *  | Choisissez sa nationalité *                                          |
|                       |                                      |                                                                      |
|                       |                                      | FR - Française                                                       |

#### VALIDER

Veuillez indiquer vos préférences et réponses aux questions posées.

### VALIDER LE PROFIL

À cette étape il vous faut renseigner les informations concernant votre enfant. Saisissez bien la date de naissance car cela déterminera les créneaux auxquels vous pourrez adhérer.

### CRÉER

Indiquez le lieu où réside l'enfant. Les champs marqués d'une \* sont obligatoires.

### 02 Création du profil 2/2

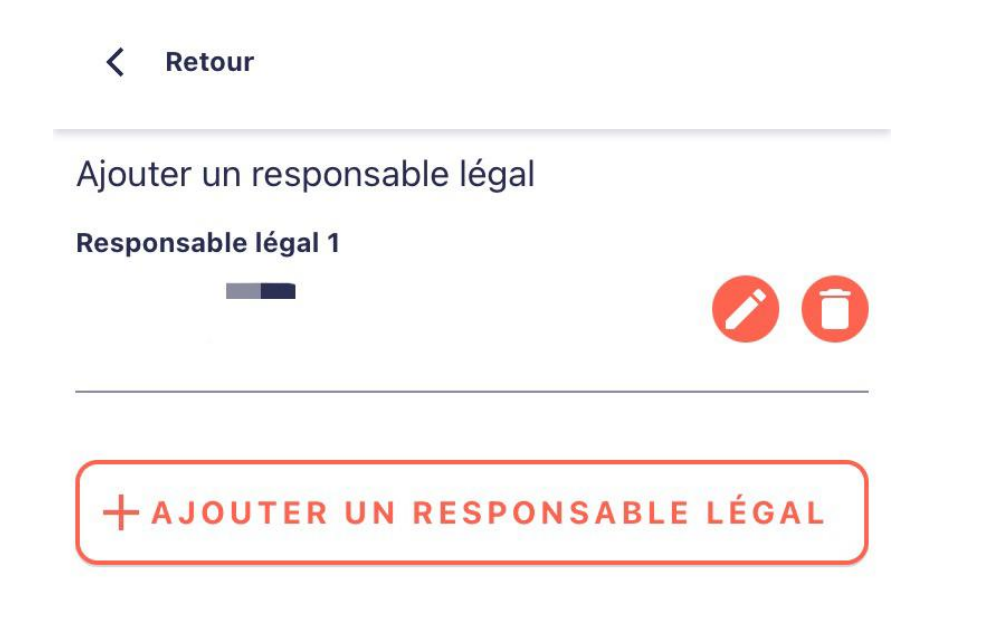

Vous devrez reproduire la création d'un profil pour chacun des enfants à inscrire en section bébés nageurs.

### VALIDER

Pour finaliser le profil, veuillez ajouter un ou plusieurs responsables légaux de l'enfant.

# Section 03 Sélection du créneau

### Sélection du créneau 1/2 03

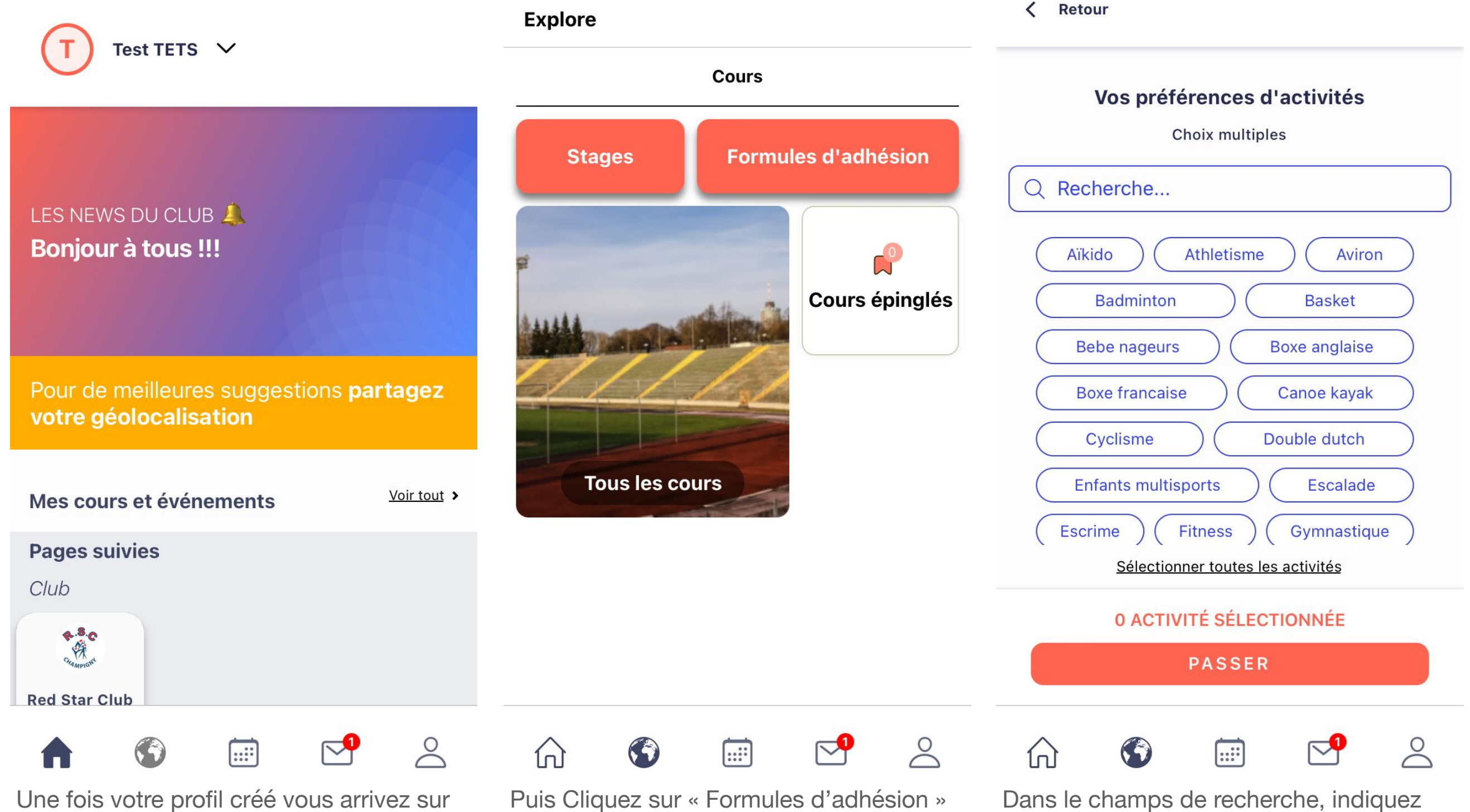

cet écran. Sélectionnez le club Red Star Club.

« Bebe ». Il vous sera proposé le cours Bebe nageurs, sélectionnez-le.

### 03 Sélection du créneau 2/2

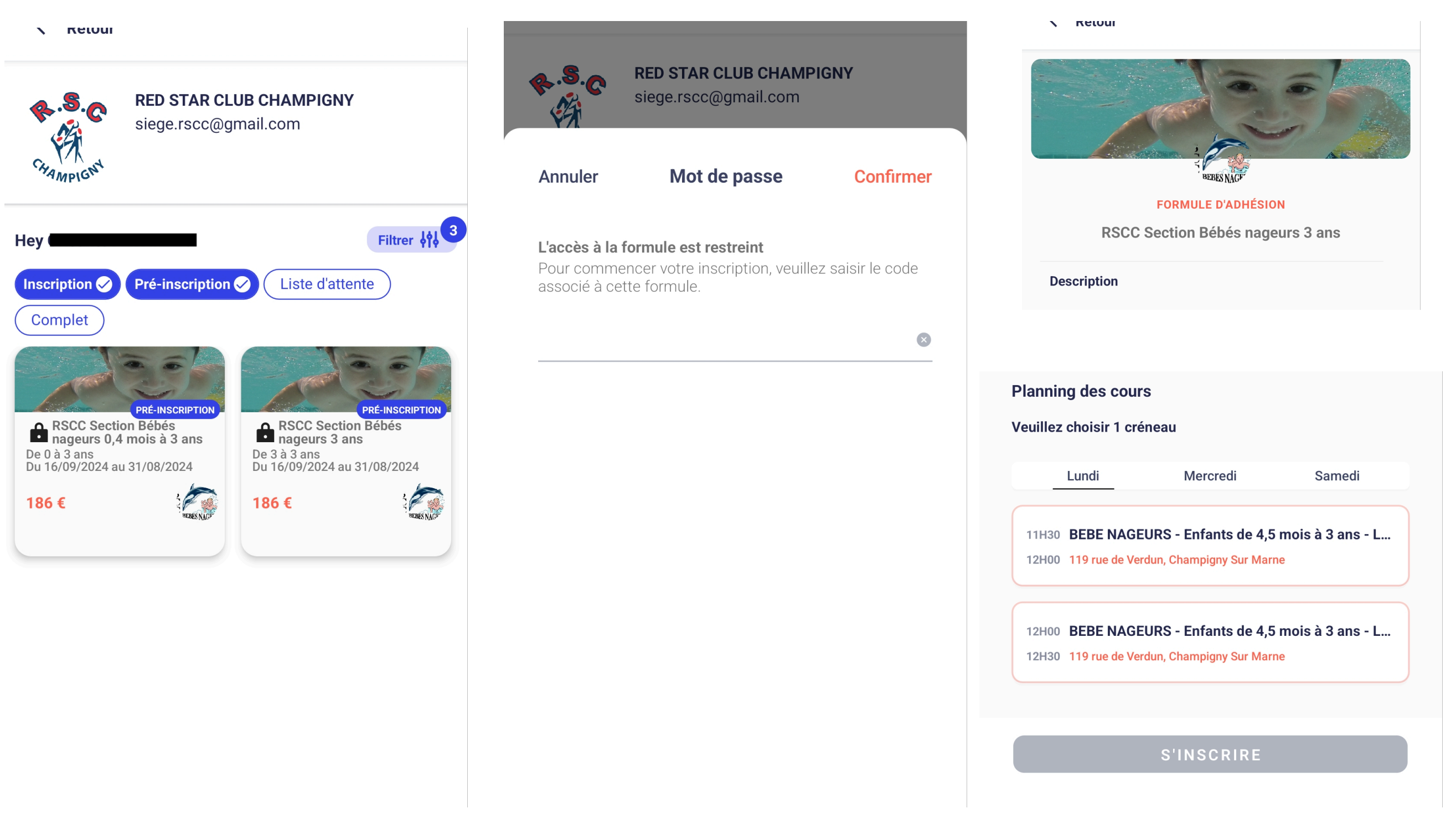

En fonction de l'age de votre enfant, choisissez la section appropriée.

Si c'est une ré-inscription vous devez saisir le code qui vous a été communiqué par l'administration RSCC. Vous accéderez ensuite au formulaire d'adhésion où il vous sera possible de choisir le créneau que vous désirez.